## **Online Request**

#### Approve Online Request

SARS would like you to approve your online request. Please indicate your preferred channel and click OK to authorize.

To update your security contact details, you will be required to approve the online request. A One Time Pin (OTP) will be sent to the details we currently have and once you have successfully captured the One Time Pin (OTP), a second One Time Pin (OTP) will be sent to the updated details.

Please note: The update to security contact details will only be take place once the above OTP process has been completed.

Your Preferred Contact 079\*\*\*\*05

OK

• Enter the one-time pin sent to your preferred channel of communication and click "submit".

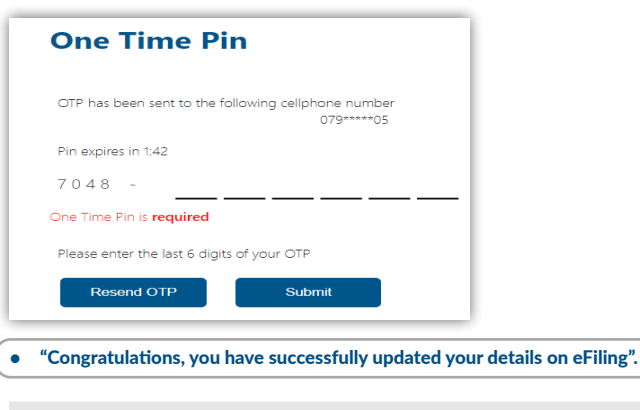

| Legal Entity Name | ID / Registration Number | Status            |
|-------------------|--------------------------|-------------------|
|                   |                          | Request completed |
|                   |                          |                   |

 Note: you must visit a sars branch (via appointment) if both your cellphone number and email address that you used on efiling have changed.

### For more information:

- Visit the SARS website;
- Watch the video: "How to update your SARS registered details on eFiling" on the SARS YouTube channel:
- Use SARS eFiling or the SARS MobiApp; or
- Book an appointment at a SARS branch.
- To book an appointment, send an SMS to 47277 with this information and format: Booking (space) ID number/passport number/asylum seeker number.

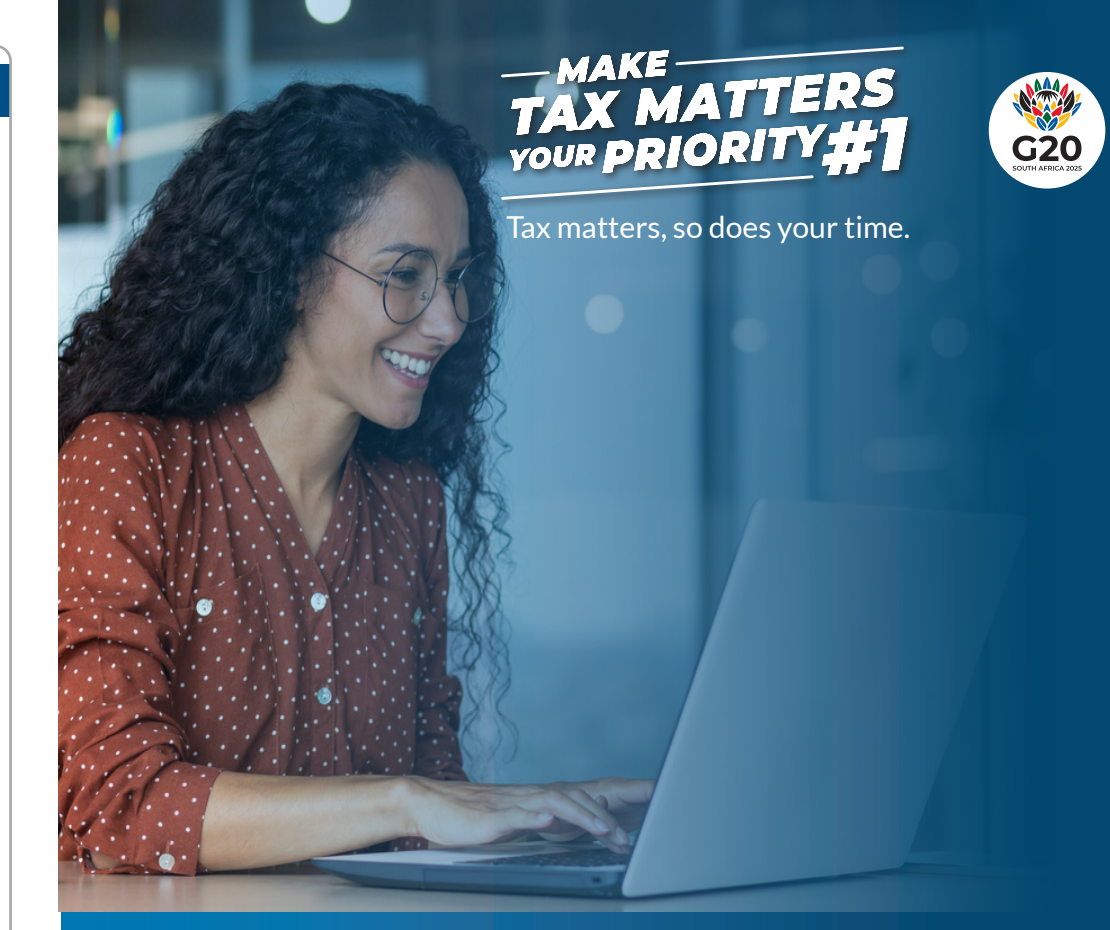

# How to Update your Personal Details on eFiling

Book an appointment on the SARS website sars.gov.za or send an SMS to SARS (47277)

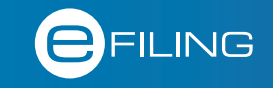

# **#Your TaxMatters**

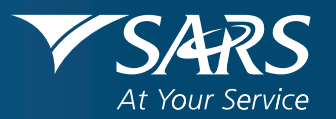

### $( \bigcirc )$ Change of personal details

If your personal details (e.g., cellphone number) have changed, it is important that you update them before the Filing Season begins. This will enable SARS to communicate effectively with you and prevent any delays in refund payments.

## The best way to do this is via eFiling:

- Navigate to www.sars.gov.za and click on the eFiling icon;
- If you are not registered for eFiling, you will first need to follow the registration process;
- If you are registered on eFiling, click on the "LOGIN" icon, and input your username and password;

| South African Revenue Service        | WHAT'S NEW   FORMS AND GU    | uides   payments   con'                  | IACT SARS   TERMS AND CONDIT     | ICNS                         | (                      |
|--------------------------------------|------------------------------|------------------------------------------|----------------------------------|------------------------------|------------------------|
| Register Forgot<br>Password Username | Manage<br>Access<br>Resulted | Notice of IT State<br>Registration of Ac | ement Directives Corres<br>court | condence Polie<br>Management | Book An<br>Appointment |
| • Select the "Home" tab fro          | om the top menu;             |                                          |                                  |                              |                        |
| Home                                 | Returns                      | Services                                 | Tax Status                       | Contact                      | Log Out                |
| Select "SARS Registered  My Profile  | Details" from the m          | ienu on the left p                       | aane, then click on "♪           | Maintain SARS Re             | gistered Detail:       |
| User                                 |                              |                                          |                                  |                              |                        |
| SARS Register                        | red Details                  |                                          |                                  |                              |                        |
| Notice of R                          | egistration                  |                                          |                                  |                              |                        |
| –<br>Maintain SA<br>Details          | ARS Registe                  | ered                                     |                                  |                              |                        |
| C I                                  |                              |                                          |                                  |                              |                        |

| Maintain SARS Registered Details                                                                                                    |
|----------------------------------------------------------------------------------------------------|
| MAINTAIN SARS REGISTERED DETAILS                                                                                                    |
| Maintain SARS Registered Details                                                                                                    |
| This functionality allows you to view and maintain registered details of the entity selected from the<br>'Taxpayer List' above.<br>Click on 'Continue' below to obtain the existing detail from SARS. You may then view or update this<br>information as necessary. |
| I hereby confirm that I am duly authorised to perform Maintenance of SARS Registered Details on behalf of the company or individual.                                                                                                    |
| ● I agree<br>○ I do not agree                                                                                                    |
| Continue                                                                                                    |
| Click on "Edit" to start the process;                                                                                                    |
| Back Save Submit form                                                                                                    |
| My Registration Details Edit                                                                                                    |
| My registered particulars  Kegistration Amendments And Verification form  Reference No. RAV01                                                                                                    |
| My Registration Details Applicant Details - Individual                                                                                                    |
| My Addresses My Bank Accounts INDIVIDUAL                                                                                                    |
| Capture your new details;                                                                                                    |
| Create new address                                                                                                    |
| omplex(if applicable)                                                                                                    |
| eet / Farm Name *                                                                                                    |
| Click "Done" and "Submit form"                                                                                                    |
| sken Submit form                                                                                                    |
| My Registration Details Cancel I Done                                                                                                    |
| South African Reserves Source Registration Amendments And Verification form                                                                                                    |
| Applicant Details - Individual                                                                                                    |